## فایل راهنمای دانشجویان (در خواست اسکان تک شبی خوابگاه ها)

فروردین ۱۴۰۱

نهیه شده: واحد پشتیبانی سامانه گلستان معاونت دانشجویی دانشگاه قم

مرحله اول

بعد از وارد شدن به سامانه گلستان، از دو مسیر می توان وارد پروسه درخواست مهمان شد.

اولین روش: از طریق منوها و زیر منوها که تصویر آن در این قسمت درج شده است.

دومین روش: درج شماره پردازش ۲۹۶۴۰ در قسمت پایین صفحه گلستان.

(به طور کلی در گلستان با دانستن شماره پردازش یا گزارش، می توان با درج آن در این قسمت وارد آن پردازش یا گزارش شد.)

## آموزش | تسویه حساب | خوابگاه | ارزشیابی و نظرسنجی | وام | کاربری | پیشخوان خدمت |

پرداختهای الکترونیکی ودیعه/ هزینه رفاهی خوابگاه پرداخت الکترونیکی مهمان بابت خوابگاه اطلاعات جامع خوابگاه دانشجو

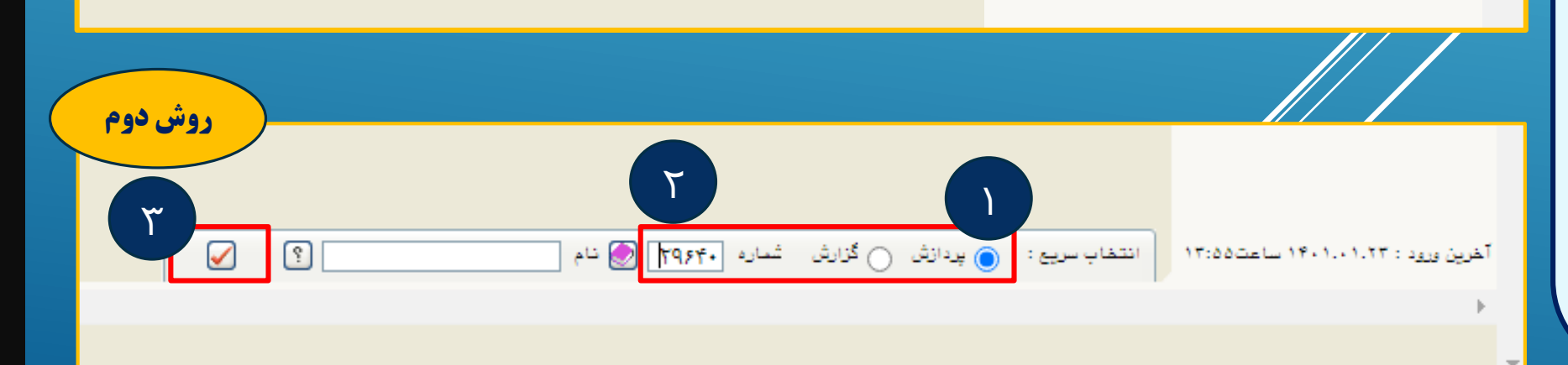

روش اول

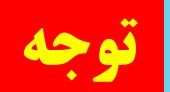

اگر پس از وارد شدن به سامانه گلستان، پس از چند دقیقه سامانه بسته شد و این کار چند بار تکرار شد (به اصطلاح time out): راه جل این مشکل این است که طبق تصویر در قسمت تنظیمات، باکس مربوطه را کلیک فرمایید و پس از وارد کردن مجدد اطلاعات کاربری، دکمه ورود را بزنید.

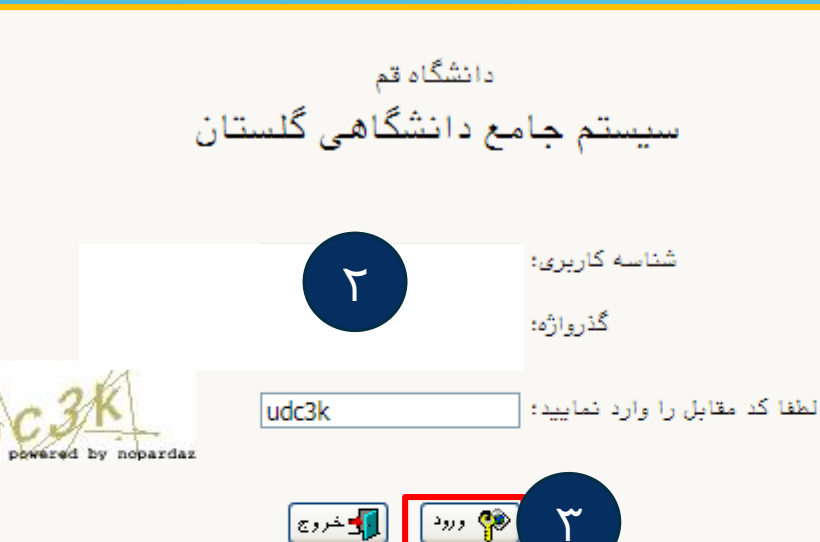

| د   متقاضی شرکت در آزمون | بازيابي كلمه عبور استا | بازيابي كلمه عبور دانشجو | متقاضى مهمان | ات |
|--------------------------|------------------------|--------------------------|--------------|----|
|                          |                        |                          |              |    |

🛃 غیر فعال کردن صفحات دیگر

|                                                                                                    | مرحله دوم                                                                                      |  |  |  |
|----------------------------------------------------------------------------------------------------|------------------------------------------------------------------------------------------------|--|--|--|
|                                                                                                    | ماره دانشجو (۹۸۱۴۱۵۹۹۱ ؟) علیزاده باروق مربم                                                   |  |  |  |
| تاريخ درخواست شماره ترم شرح ترم تاريخ شروع تاريخ پايان                                                                                                   | بعد از باز شدن پردازش مورد نظر، معنان معان معان ومعیت تایید مدیریت مبلغ اجاره                  |  |  |  |
| سمارة مام م                                                                                                    | روی ایجاد کلیک کرده و فیلدهای                                                                  |  |  |  |
| البواد                                                                                                    | مورد نظر را پر کنید سـپس منتظر                                                                 |  |  |  |
| شماره تلفن                                                                                                    | درج نتیجه بررسـی از طرف                                                                        |  |  |  |
| شماره تلفن بستکان<br>ترم تحصیلی مورد نظر ؟                                                                                                    | مسئولین خوابگاه باشید.                                                                         |  |  |  |
| تاریخ تروع / /<br>تاریخ پایان / / /                                                                                                    | <b>نکته مهم:</b> در این پنجره تاریخ                                                            |  |  |  |
| ستاره حوابداه درخواستی [۲]<br>شماره اتاق درخواستی [۲]                                                                                                    | پایان غیر فعال است. چون هدف                                                                    |  |  |  |
| علت درخواست مهمانی                                                                                                    | این است که دانشجو فقط بتواند                                                                   |  |  |  |
| شماره مهمان<br>تاريخ درخواست                                                                                                    | اسکان تک شـبی داشـته باشـد                                                                     |  |  |  |
| ایجاد                                                                                                    | یعنی فقط یک تاریخ را بتواند در                                                                 |  |  |  |
|                                                                                                    | قسمت تاريخ شروع انتخاب كند.                                                                    |  |  |  |
|                                                                                                    |                                                                                                |  |  |  |
|                                                                                                    |                                                                                                |  |  |  |
|                                                                                                    | 🥑 درخواست مهمانی در خوابکاه توسط دانشجو جاری                                                   |  |  |  |
| ا شارهدانشیر ا توجه: اگر درخواست مهمانی شاما توسط مسئول خوابگاه تایید شاود، کلمه کنترل نشاده<br>این استاره دانشیز از توجه: اگر تردیل مور به تایید مدیریت |                                                                                                |  |  |  |
| خوابگاه درخواستی                                                                                                    |                                                                                                |  |  |  |
| تاريخ پايان شماره نام شماره تتاق شماره تماس دانشجو شماره تماس بستگان علت درخواست                                                                         | عمليات شماره مهمان وضعيت تاييد مديريت مبلغ اجاره تاريخ درخواست شماره ترم شرح ترم تاريخ شروع ا  |  |  |  |
| ۵۱۴۰۱/۰۱/۲۱ کوثر ۲۱۰۰ ۱۱۱۱۱۱۱۱ ۱۱۱۱۱۱۱                                                                                                    | ا 🖍 🛠 جر ۱۴۴۷۶ کنترل نشده 😋 🗴 ۱۴۴۷۶ ۲۰۰۲ ۲۰۰۲ ۲۰۰۲ ۲۰۰۲ نیمسال دوم سال تحصیلی ۱۴۰۰ ۱۲۰۱/۱/۱۲ ۱ |  |  |  |

σ

## مرحله سوم

پس از اینکه وضعیت درخواست مهمان از طرف مسئول مربوطه به صورت <mark>تایید مدیریت</mark> در آمد، می توانید جهت پرداخت الکترونیکی خود اقدام کنید. پردازش مربوط به پرداخت الکترونیکی ۱۳۰۷۰ می باشد.

## در این قسمت عملیات پرداخت انجام می شود. نکته ها:

پایان موفق باشید

- ۰. به هیچ عنوان در صفحه پرداخت از دکمه back یا بازگشت در مرورگر خود استفاده نکنید.
- ۲. بعد از انجام تراکنش موفق، حتما شـماره پیگیری بانک و همچنین شـناسـه پرداخت در گلسـتان را نزد خود تا زمان اسـکان نگاه دارید.

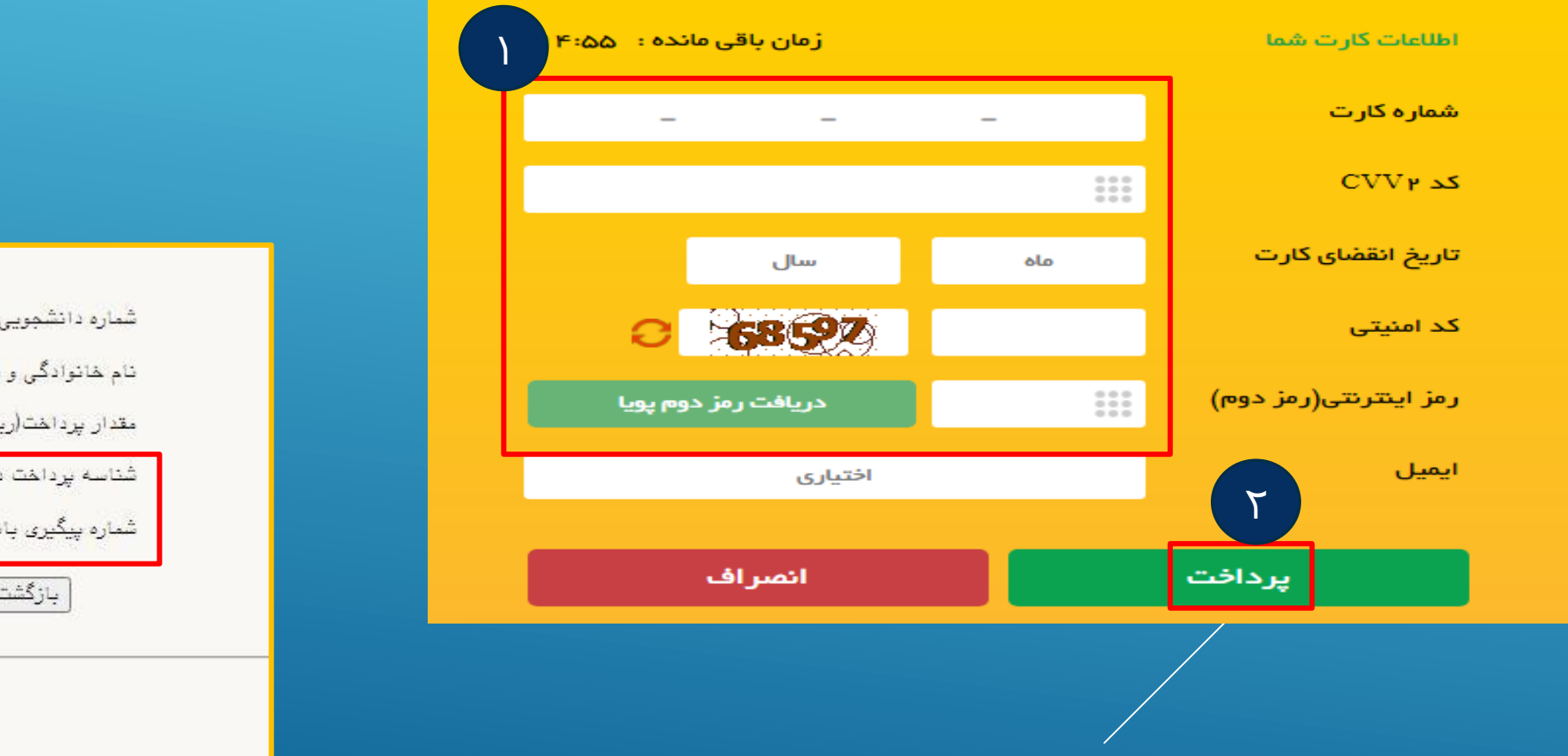

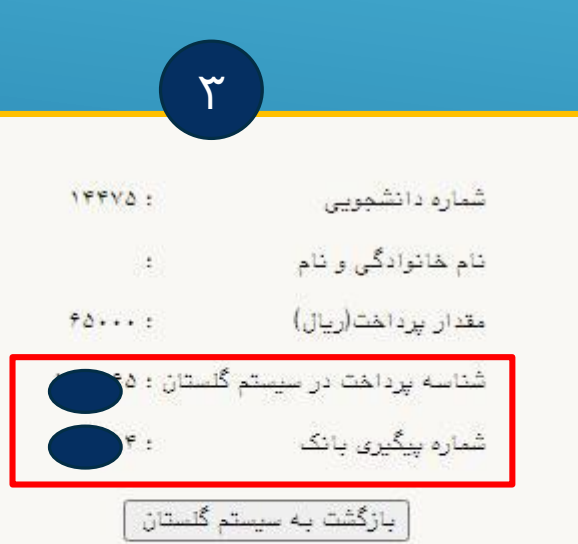